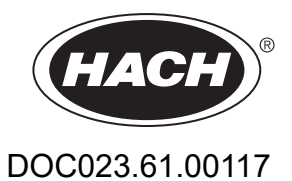

# SONATAX sc

Manual del usuario

12/2022, Edición 4

| Sección 1 Especificaciones                                                         |    |
|------------------------------------------------------------------------------------|----|
| Sección 2 Información general                                                      | 5  |
| 2.1 Información de seguridad                                                       |    |
| 2.1.1 Uso de la información relativa a riesgos                                     | 5  |
| 2.1.2 Etiquetas de precaución                                                      | 5  |
| 2.2 Información general sobre el sensor                                            |    |
| 2.1.1 Nota sobre los derechos de propiedad                                         |    |
| 2.1.2 Áreas de aplicación                                                          |    |
| 2.3 Información general sobre el dispositivo                                       |    |
| 2.4 Principio de funcionamiento                                                    | 6  |
| Sección 3 Instalación                                                              | 9  |
| 3.1 Desembalaje del sensor                                                         |    |
| 3.1.1 Manejo de la sonda de inmersión                                              |    |
| 3.2 Conexión del sensor a un controlador sc                                        |    |
| 3.2.1 Conexión rápida del sensor                                                   |    |
| 3.3 Prueba de funcionamiento                                                       | 10 |
| 3.4 Instalación del sensor                                                         | 11 |
| 3.4.1 Selección de la ubicación de medición y configuración previa del dispositivo | 11 |
| 3.4.2 Instalación del sensor                                                       | 16 |
| 3.5 Configuración avanzada                                                         | 16 |
| Sección 4 Funcionamiento                                                           |    |
| 4.1 Uso del controlador sc                                                         | 21 |
| 4.2 Registro de los datos enviados por el sensor                                   | 21 |
| 4.3 Configuración del sensor                                                       | 21 |
| 4.3.1 Cambio del nombre del sensor                                                 | 21 |
| 4.4 Menú ESTADO DEL SENSOR                                                         | 21 |
| 4.5 Menú CONFIG SENSOR                                                             | 21 |
| Sección 5 Mantenimiento                                                            |    |
| 5.1 Tareas de mantenimiento                                                        | 27 |
| 5.2 Cambio de rasqueta                                                             | 27 |
| 5.3 Limpieza                                                                       | 28 |
| Sección 6 Solución de problemas                                                    |    |
| 6.1 LED de estado de funcionamiento                                                | 29 |
| 6.2 Mensajes de error                                                              | 29 |
| 6.3 Advertencias                                                                   | 30 |
| 6.4 SLUDGE DOCTOR, (software de diagnóstico para SONATAX sc)                       | 30 |
| Sección 7 Piezas de repuesto y accesorios                                          |    |
| 7.1 Piezas de repuesto                                                             | 31 |
| 7.2 Accesorios                                                                     | 31 |
| Apéndice A Registro modbus                                                         |    |

Las especificaciones están sujetas a cambios sin previo aviso.

El producto sólo tiene las homologaciones indicadas y los registros, certificados y declaraciones que se facilitan oficialmente con el producto. El uso de este producto en una aplicación para la que no está permitido no está aprobado por el fabricante.

| General                                         |                                                                                                    |
|-------------------------------------------------|----------------------------------------------------------------------------------------------------|
| Método de medición                              | Medición ultrasónica (750–1250 kHz)                                                                                            |
| Rango de medición                               | 0,2 m–12 m (0,7 pies–40 pies) nivel de lodo                                                                                    |
| Resolución                                      | 0,03 m (0,1 ft) nivel de lodo                                                                                                  |
| Precisión                                       | 0,1 m (0,33 pies)                                                                                                    |
| Tiempo de respuesta                             | 10–1800 s (ajustable)                                                                                                    |
| calibración                                     | Una vez en puesta en marcha                                                                                                    |
| Condiciones ambientales                         |                                                                                                    |
| Temperatura ambiente                            | > 0–50 °C (> 0–122 °F)                                                                                                    |
| Compensación por temperatura                    | Automático                                                                                                    |
| Velocidad de flujo                              | Máx. 3 m/s                                                                                                    |
| Rango de presión                                | $\leq$ 0,3 bar, o bien, $\leq$ 3 m ( $\leq$ 43,55 psi, o bien, $\leq$ 10 pies)                                                 |
| Especificaciones del sensor                     |                                                                                                    |
| Dimensiones                                     | 130 mm × 185 mm (5 pulg.) × 7,3 pulg.) (H × Ø)                                                                                 |
| Peso                                            | Aproximadamente 3,5 k (123,5 onzas) (sin brazos de la rasqueta)                                                                |
| Requisitos de mantenimiento                     | < 1 hora/mes, normalmente                                                                                                    |
| Longitud del cable                              | 10 m (33 pies), máximo 100 m (330 pies) con cable de extensión                                                                 |
| Consumo eléctrico                               | 12 V, 2,4 W, (200 mA)                                                                                                    |
| Tipo de protección                              | IP68 ( ≤ 1 bar (14,5 psi))                                                                                                    |
| Conformidad                                     | CE, TÜV GS, UL/CSA                                                                                                    |
| Garantía                                        | 2 años                                                                                                    |
| Materiales                                      |                                                                                                    |
| Cuerpo de la sonda                              | Acero inoxidable 1.4581                                                                                                    |
| Placa base y rasqueta                           | РОМ                                                                                                    |
| Masa de relleno de imanes de rasqueta           | Resina epoxi                                                                                                    |
| Goma de rasqueta                                | Goma de silicona                                                                                                    |
| Empaquetaduras de la caja                       | NBR (caucho acrilonitrilo-butadieno)                                                                                           |
| Empaquetadura de varilla conductora de luz      | Poliuretano                                                                                                    |
| Varilla conductora de luz                       | Policarbonato LEXAN                                                                                                    |
| Cable de conexión del sensor<br>(conexión fija) | 1 par de cables AWG 22 / 12 VDC trenzado, 1 par de cables AWG 24 / datos trenzado, pantalla conjunta de cables, Semoflex (PUR) |

# Especificaciones

| Enchufe de conexión del sensor<br>(conexión fija) | Tipo M12, tipo de protección IP67 |
|---------------------------------------------------|-----------------------------------|
| Atornilladura del cable                           | Acero inoxidable 1.4571           |
| Inserto de atornilladura de cable                 | TPE-V                             |
| Junta tórica de atornilladura de cable            | NBR, silicona                     |

El fabricante no será responsable en ningún caso de los daños resultantes de un uso inadecuado del producto o del incumplimiento de las instrucciones del manual. El fabricante se reserva el derecho a modificar este manual y los productos que describen en cualquier momento, sin aviso ni obligación. Las ediciones revisadas se encuentran en la página web del fabricante.

# 2.1 Información de seguridad

El fabricante no es responsable de ningún daño debido a un mal uso de este producto incluyendo, sin limitación, daños directos, fortuitos o circunstanciales y reclamaciones sobre los daños que no estén recogidos en la legislación vigente. El usuario es el único responsable de identificar los riesgos críticos y de instalar los mecanismos adecuados de protección de los procesos en caso de un posible mal funcionamiento del equipo.

Sírvase leer todo el manual antes de desembalar, instalar o trabajar con este equipo. Ponga atención a todas las advertencias y avisos de peligro. El no hacerlo puede provocar heridas graves al usuario o daños al equipo.

Asegúrese de que la protección proporcionada por el equipo no está dañada. No utilice ni instale este equipo de manera distinta a lo especificado en este manual.

#### 2.1.1 Uso de la información relativa a riesgos

# A PELIGRO

Indica una situación potencial o de riesgo inminente que, de no evitarse, provocará la muerte o lesiones graves.

# ADVERTENCIA

Indica una situación potencial o inminentemente peligrosa que, de no evitarse, podría provocar la muerte o lesiones graves.

# A PRECAUCIÓN

Indica una situación potencialmente peligrosa que podría provocar una lesión menor o moderada.

# Aviso

Indica una situación que, si no se evita, puede provocar daños en el instrumento. Información que requiere especial énfasis.

### 2.1.2 Etiquetas de precaución

Lea todas las etiquetas y rótulos adheridos al instrumento. En caso contrario, podrían producirse heridas personales o daños en el instrumento. El símbolo que aparezca en el instrumento se comentará en el manual con una declaración de precaución.

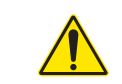

Este símbolo (en caso de estar colocado en el equipo) hace referencia a las instrucciones de uso o a la información de seguridad del manual.

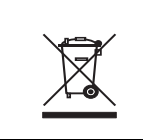

En Europa, el equipo eléctrico marcado con este símbolo no se debe desechar mediante el servicio de recogida de basura doméstica o pública. Devuelva los equipos viejos o que hayan alcanzado el término de su vida útil al fabricante para su eliminación sin cargo para el usuario.

# 2.2 Información general sobre el sensor

SONATAX sc fue diseñado para realizar la medición de los niveles de lodo en el agua. Su uso en otros medios sin realizar la prueba de materiales (vea Sección 1 Especificaciones en la página 3) o la consulta con el fabricante no se considerará acorde con los requisitos.

Cualquier otro uso que difiera de los requisitos indicados en el manual del usuario, provocará la pérdida de los derechos de garantía y podrá causar daños personales y materiales para los cuales el fabricante no asume ninguna responsabilidad.

#### 2.2.1 Nota sobre los derechos de propiedad

Parte del software del dispositivo se basa en el trabajo de Independent JPEG Group.

#### 2.2.2 Áreas de aplicación

SONATAX sc se puede usar en cualquier sitio donde se deba monitorear la capa de separación entre líquido y sólido. Por ejemplo, en el área de sedimentación final o en el tratamiento de lodo (espesadores).

## 2.3 Información general sobre el dispositivo

Figura 1 muestra los componentes del dispositivo de SONATAX sc.

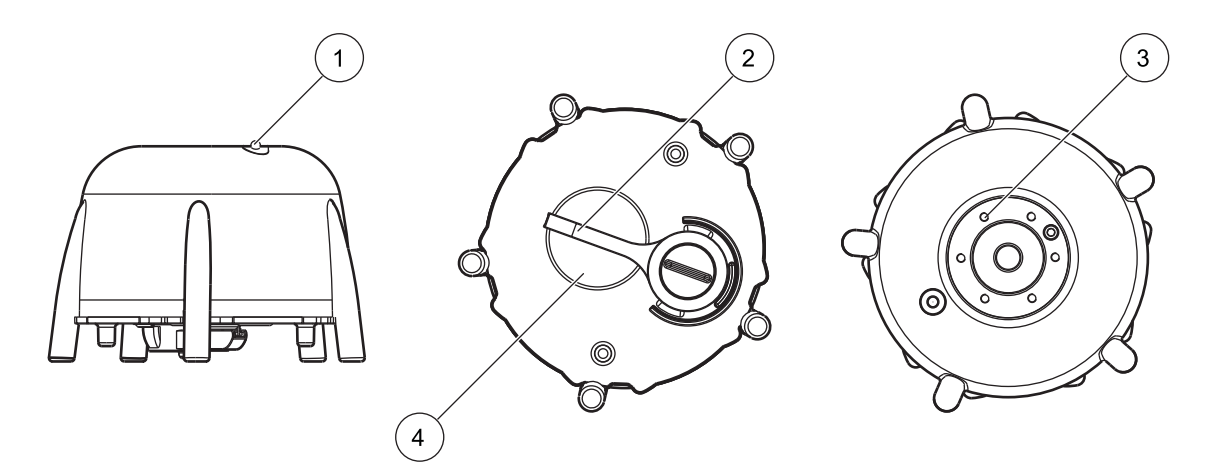

Figura 1 Información general sobre el dispositivo

| 1 | LED de estado de funcionamiento (vea Sección 6.1) | 3 | Asiento para la fijación en el borde del tanque |
|---|---------------------------------------------------|---|-------------------------------------------------|
| 2 | Rasqueta                                          | 4 | Cabezal del sensor                              |

# 2.4 Principio de funcionamiento

En un tanque donde sustancias sólidas en el agua (o en otro tipo de fluido) pueden depositarse en el fondo, se

#### genera una

separación entre las sustancias sólidas sedimentadas y la fase sin impurezas más arriba. La distancia entre la superficie del agua y el fondo constituye el nivel de lodo. La altura de lodo es la distancia desde el fondo del tanque.

Más precisamente, el nivel de lodo (o la altura de lodo) indica el lugar en un tanque donde (desde la superficie del agua) las sustancias sólidas sobrepasan en primer lugar un límite definido. Este valor límite depende de la aplicación. Por ejemplo, será mayor en un espesador previo de una planta de depuración que en una sedimentación final, donde el líquido ubicado más arriba debería tener menos impurezas.

SONATAX sc mide el nivel de lodo mediante una señal de eco (vea Figura 2) de un impulso ultrasónico. Esta señal de eco se visualiza en el menú de la sonda CONFIG SENSOR \> PRUEBA / MANT \> SEÑALES en la lista de ecos (vea LISTA DE ECOS en la página 24). La profundidad e intensidad del eco en el transductor ultrasónico se indica en dígitos (1 dígito aproximadamente 1  $\mu$ V).

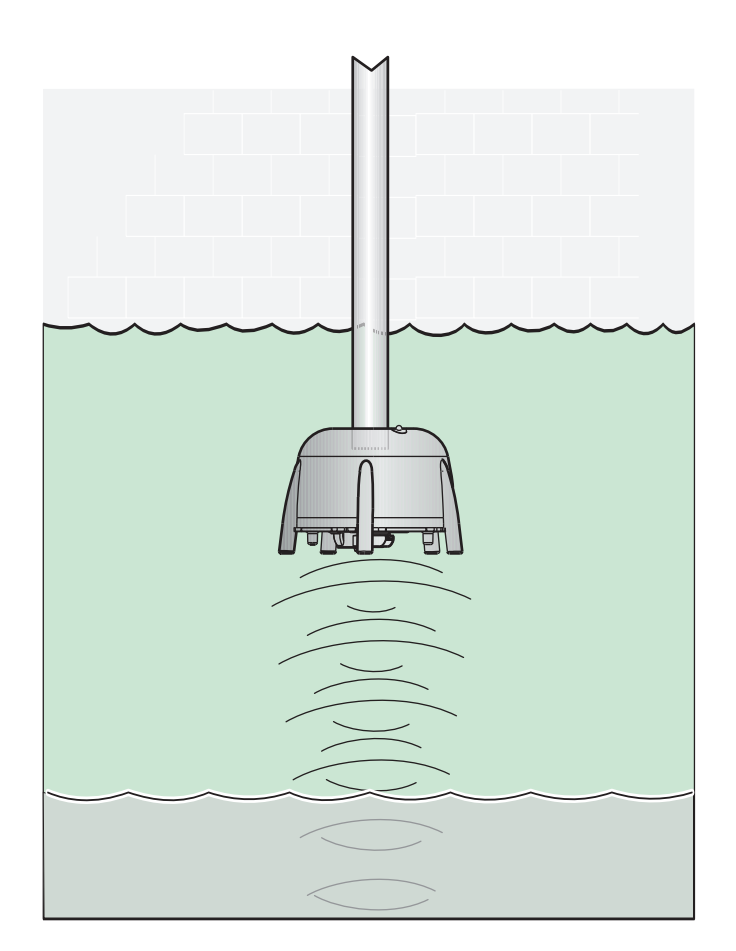

Figura 2 Principio de funcionamiento

Los ecos que se emiten a partir de capas más alejadas son más débiles que los emitidos desde capas más cercanas. SONATAX sc equilibra esta atenuación. El resultado se indica en SONATAX sc como un perfil. Los datos figuran en el menú de la sonda CONFIG SENSOR \> PRUEBA / MANT \> SEÑALES en la lista de perfiles (vea LISTA DE PERFILES en la página 24) ((2) Figura 3). El

mensaje en pantalla (por ejemplo sc1000) muestra el perfil en la operación de medición como un gráfico ((1) Figura 3).

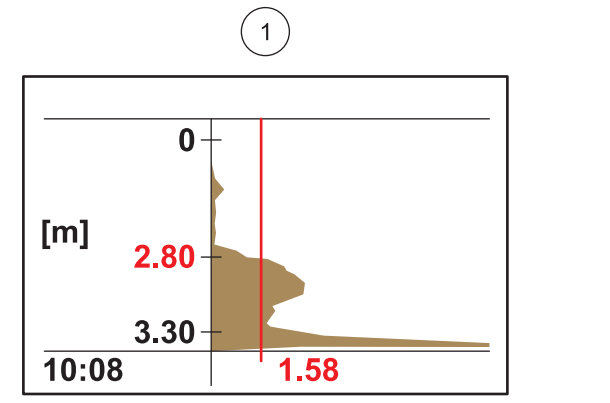

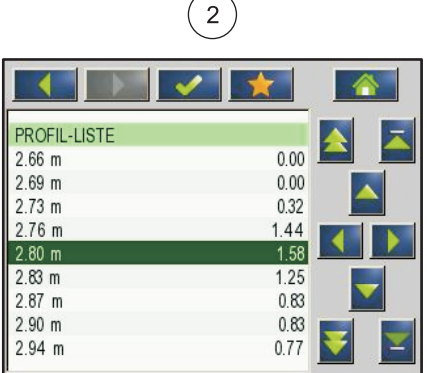

Figura 3 Perfil como gráfico y lista

El ejemplo describe la evolución típica de un perfil de una medición del nivel de lodo. El eje Y en este gráfico llega desde el fondo (el cual se puede ajustar en el menú de sonda CONFIG SENSOR \> CALIBRAR \> PROFUNDIDAD DE TANQUE en la página 22) hasta la superficie del agua. En el eje X se indica la intensidad del perfil. El perfil aumenta a un determinado nivel de lodo. Si el contenido de sustancias sólidas por debajo del nivel de lodo se mantiene constante, se reduce la intensidad del perfil debido a la absorción del ultrasonido en el lodo. Generalmente, es posible detectar el eco del fondo en la parte más inferior del tanque.

La línea vertical representa el umbral. SONATAX sc detecta el nivel de lodo en el punto donde el perfil sobrepasa este umbral por primera vez, visto desde arriba (similar a la definición de nivel de lodo ya mencionada). En el gráfico, se identifica el nivel de lodo mediante una indicación en el eje Y.

El umbral se configura de forma automática en SONATAX sc (parámetro: UMBRAL AUTO = xy % en el menú de sonda CONFIG SENSOR \> CALIBRAR \> CONFIG AVANZ \> UMBRAL AUTO en la página 22). La función de umbral automático busca el valor máximo dentro del perfil detectado. A partir de una configuración correcta de la profundidad del tanque, es posible evitar un error de medición producido por el eco en el fondo.

Normalmente, la señal de eco del fondo en la mayoría de los tanques es la más intensa en el perfil. Si se configura correctamente la profundidad del tanque, la función de umbral automático ignora la señal del fondo en la determinación del nivel de lodo.

Para obtener más información sobre cómo determinar correctamente la profundidad del tanque, consulte la sección Sección 3.4.1 en la página 11.

# A PELIGRO

El proceso de instalación que se describe en este manual solo debe ser realizado por personal calificado y especializado. El sensor no es apto para instalarse en áreas peligrosas.

Se puede usar SONATAX sc con un controlador sc100, sc200 o sc1000. Las instrucciones de instalación se encuentran en el manual del controlador.

### 3.1 Desembalaje del sensor

SONATAX sc se suministra con los siguientes componentes:

- Sensor
- Manual del usuario
- Juego de rasquetas (5 piezas)

Si una de las piezas falta o está dañada, comuníquese con el fabricante o distribuidor.

#### 3.1.1 Manejo de la sonda de inmersión

La sonda de inmersión está equipada con un transductor de ultrasonido delicado. Asegúrese de que no esté expuesto a golpes mecánicos fuertes. No instale la sonda suspendida del cable. Asegúrese antes de insertar la sonda en el medio que todas las funciones se ejecuten correctamente mediante una verificación del sistema. Verifique que la sonda no tenga ningún daño externo.

### 3.2 Conexión del sensor a un controlador sc

#### 3.2.1 Conexión rápida del sensor

Es muy fácil conectar el cable del sensor al controlador mediante una conexión rápida (Figura 4). Guarde la cubierta de protección de la toma de conexión en caso de que deba quitar el sensor más adelante y deba cerrar la toma. Para obtener mayor longitud de cable, hay cables de extensión opcionales disponibles.

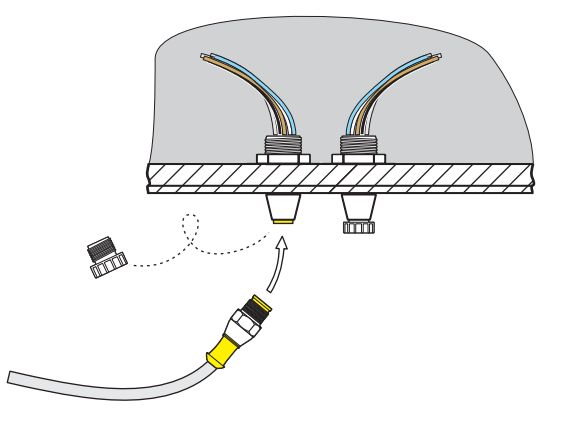

Figura 4 Conexión rápida del sensor

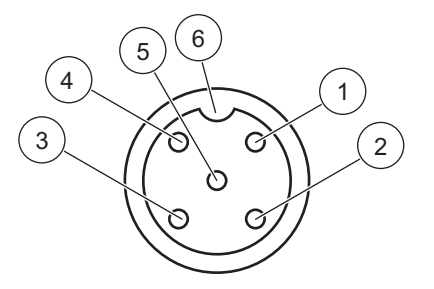

Figura 5 Asignación de pin de la conexión rápida

| Número | Asignación          | Color del cable                                            |
|--------|---------------------|------------------------------------------------------------|
| 1      | +12 V=              | Marrón                                                     |
| 2      | Tierra              | Negro                                                      |
| 3      | Datos (+)           | Azul                                                       |
| 4      | Datos (–)           | Blanco                                                     |
| 5      | Blindaje            | Blindaje (cable gris para la conexión<br>rápida existente) |
| 6      | Muesca del aislante |                                                            |

### 3.3 Prueba de funcionamiento

Luego de conectar el sensor al controlador, realice una verificación de funciones.

- 1. Conecte el controlador al suministro de corriente principal.
- Si el controlador no reconoce el nuevo sensor, vaya al menú BUSCAR SENSORES (consulte el manual de usuario del controlador).
- **3.** Confirme las notificaciones y espere hasta que se localice el nuevo sensor.

Si se localiza el nuevo sensor, el controlador cambia a operación de medición.

Se inicia un proceso de limpieza y el dispositivo cambia a operación de medición. Si no se muestra ningún otro mensaje, el sensor funciona correctamente.

**Nota:** Las mediciones realizadas en el aire no generan valores de medición. Se muestra el mensaje de error LECTURA SENSOR. Esto no señala la presencia de un error de funcionamiento.

### 3.4 Instalación del sensor

SONATAX sc está diseñado para instalarse con una fijación al borde del tanque. Para obtener más información, consulte las instrucciones de instalación de la fijación al borde del tanque.

**Nota:** No instale la fijación al borde del tanque hasta que no se haya determinado la ubicación de la instalación (vea Sección 3.4.1).

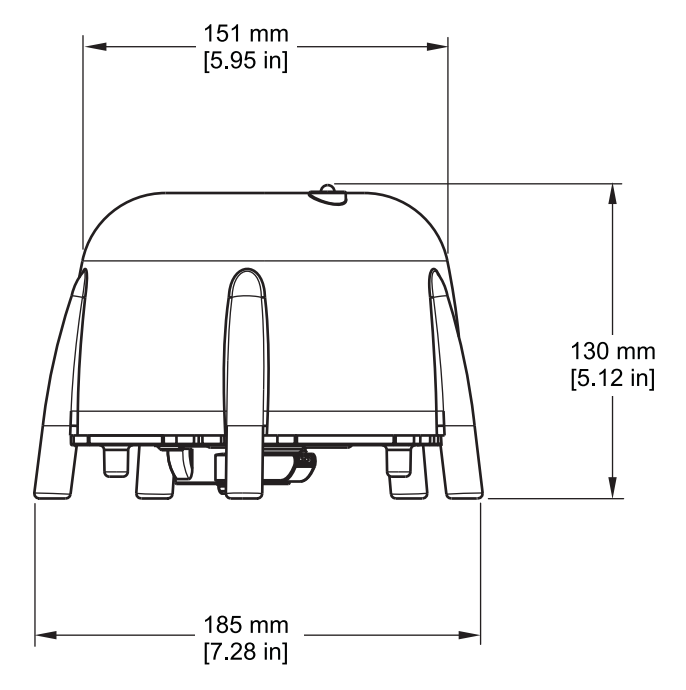

Figura 6 Dibujo en escala de SONATAX sc

### 3.4.1 Selección de la ubicación de medición y configuración previa del dispositivo

En el proceso de determinación del nivel de lodo durante un eco ultrasónico, el espacio completo entre la sonda en la superficie del agua y el fondo del tanque para realizar la medición debe estar libre. Debido a que las partículas sólidas en esta área interfieren con las mediciones, se debe prestar especial atención al seleccionar la ubicación de medición. A continuación, se explica cómo se puede comprobar si un lugar de medición es apto. Para ello, es necesario conocer la profundidad del tanque.

Se debe seleccionar una ubicación de medición adecuada de acuerdo al tipo de tanque. Los gráficos a continuación muestran ejemplos típicos de un tanque circular y un tanque rectangular. El punto (1) en Figura 7 y Figura 8 es una ubicación de medición adecuada.

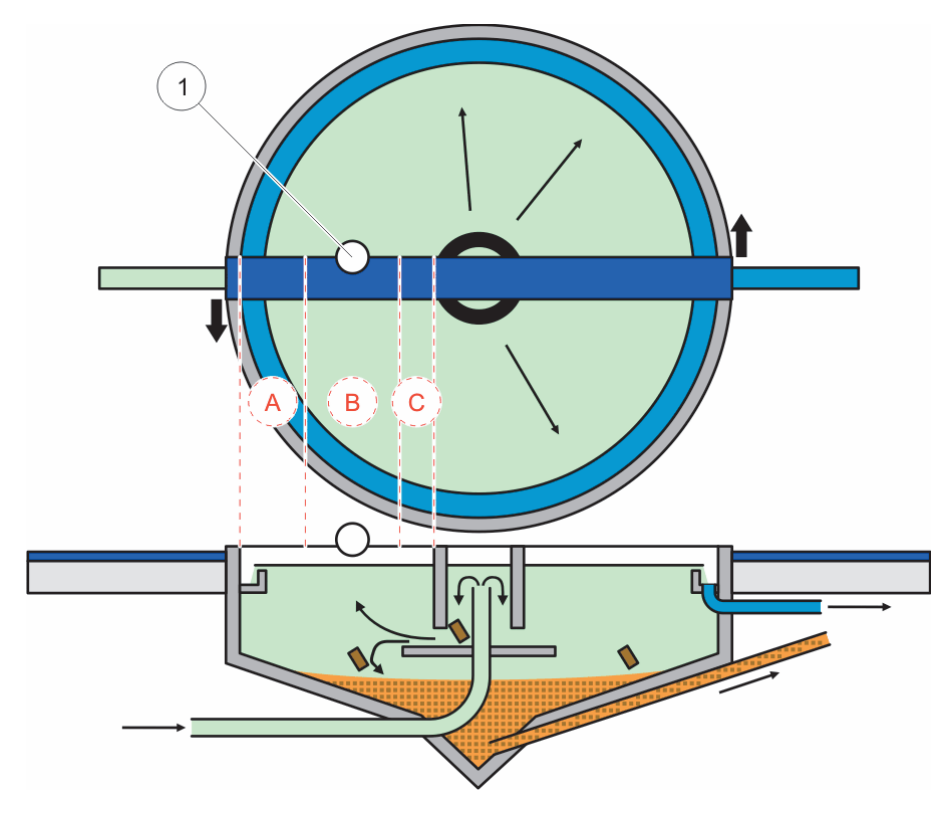

Figura 7 Gráfico del tanque redondo

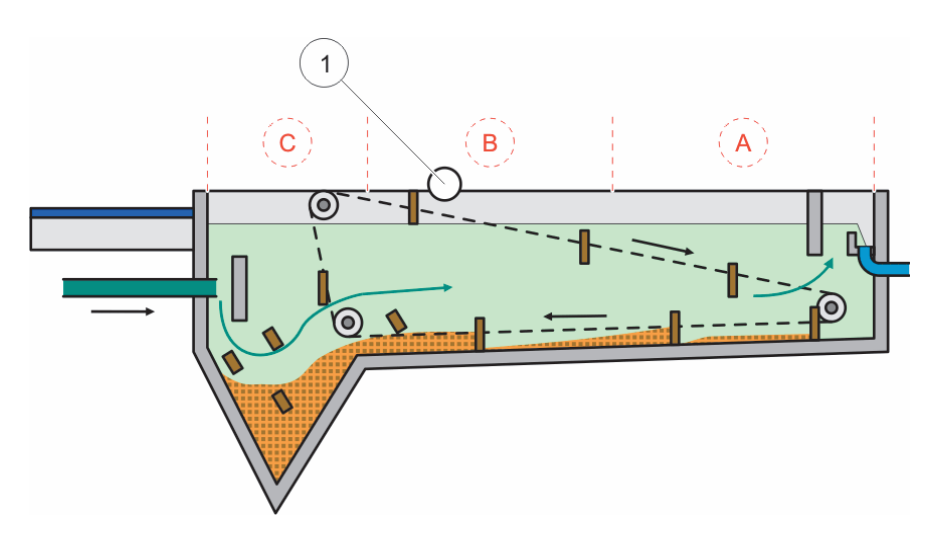

Figura 8 Gráfico del tanque rectangular

En una ubicación de medición adecuada, debe haber:

- suficiente cantidad de lodo para realizar la medición y
- una fase clara y sin impurezas sobre el nivel de lodo.

En los ejemplo que se muestran, el área (A) muestra poca cantidad de lodo o nada, mientras que en el área (C) la presencia de nubes de lodo sobre la capa de lodo puede alterar las mediciones. Los puntos de medición (A) y (C) no son aptos para realizar la

instalación. Es posible encontrar puntos de medición adecuados entre ambas áreas.

**Nota:** Nota de la instalación: en tanques circulares equipados con un puente de recuperadora, instale la sonda en dirección a la rotación en la parte posterior del puente (Figura 7).

#### 3.4.1.1 Cómo definir la distancia hasta el borde del tanque

Si SONATAX sc se instala en el borde del tanque (y no en el puente de la recuperadora), asegúrese de que haya suficiente distancia entre SONATAX sc y el borde del tanque.

Esta distancia depende de la profundidad del tanque. Use la siguiente fórmula para encontrar un valor de guía para esta distancia:

0,20 m + (0,05 x profundidad de tanque en metros) = distancia hasta el borde del tanque

Este valor puede variar según la composición del tanque. En la sección 3.4.1.2 Cómo determinar una ubicación de medición, se explica cómo verificar la aptitud de una posible ubicación de instalación.

#### 3.4.1.2 Cómo determinar una ubicación de medición

- Conecte la sonda al controlador sc y sumerja con cuidado la sonda en el agua (aproximadamente 20 cm (7,9 pulg.)) por el cable de la sonda en la ubicación de medición seleccionada.
- Seleccione el menú de la sonda CONFIG SENSOR \> CALIBRAR y realice una medición en el elemento de menú LISTA REFLEJOS.

Luego de unos segundos, aparece la lista de reflejos (vea Lista de reflejos en la página 13). Generalmente, esta lista contiene el fondo del tanque como la señal más fuerte.

Si existen fuertes reflejos entre la superficie del agua y el fondo del tanque (por ejemplo, debido a tuberías, placas, etc.), se debe seleccionar otra ubicación de medición. En ocasiones, solo se debe mover la sonda unos centímetros.

En el ejemplo (Tabla 1), la presencia de dos reflejos alteran la medición en una profundidad de 0,87 m y 2,15 m, y el fondo del tanque está a una profundidad de 3,30 m.

| Mediciones | Intensidad |
|------------|------------|
| 0.87       | 25 %       |
| 2.15       | 2 %        |
| 3.30       | 100 %      |

Tabla 1 Lista de reflejos

En una ubicación de medición ideal, no debería haber reflejos que alteren la medición por sobre el fondo en la lista de reflejos después de realizar varias mediciones (Tabla 2).

#### Tabla 2 Lista de reflejos

| Mediciones | Intensidad |
|------------|------------|
| 3.30       | 100 %      |

Si no es posible encontrar una ubicación de medición sin la presencia de reflejos, seleccione el menú de la sonda CONFIG SENSOR \> CALIBRAR y comience una medición en el elemento de menú LISTA DE PERFILES.

- Si hay valores aumentados en la profundidad donde se producen los reflejos en la LISTA DE PERFILES que afectan al valor de medición, se debe seleccionar otra ubicación de medición. En ocasiones, solo se debe mover la sonda unos centímetros (consulte Figura 9, derecha).
- Si los reflejos no alteran el valor de medición, es posible que esta ubicación sea adecuada para realizar la medición (consulte Figura 9, izquierda).

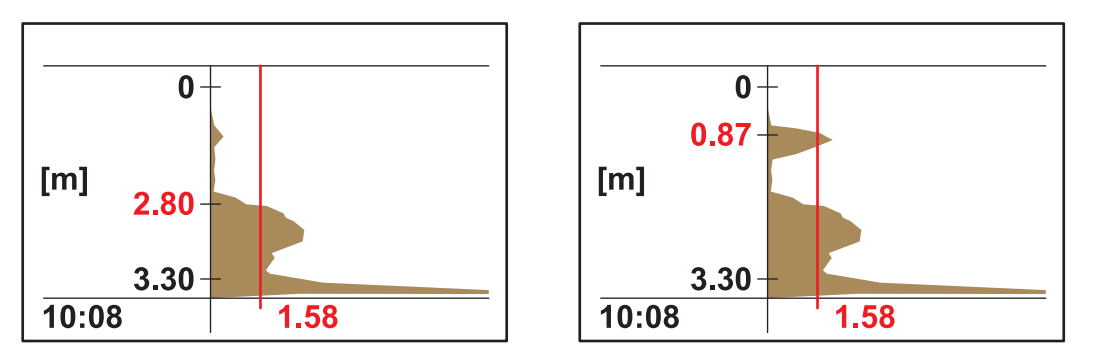

Figura 9 Cómo determinar una ubicación de medición

**3.** A continuación, monte la fijación al borde del tanque e instale la sonda.

**Nota:** Se debe instalar la sonda aproximadamente a 20 cm (7,9 pulgadas) de profundidad en el lugar de instalación (algo más que el cabezal de la sonda completo) para garantizar que permanezca sumergida durante toda la operación de medición.

- En el menú de la sonda CALIBRAR, ingrese la profundidad real de inmersión (elemento A, Figura 10) en el elemento de menú PROFUNDIDAD DE INMERSIÓN
- Luego de aproximadamente 2 minutos, inicie otra medición de la lista de reflejos, para ajustar el sensor de temperatura a la temperatura del agua (además, vea Lista de reflejos en la página 13).
- En el menú de la sonda CALIBRAR, ingrese el valor registrado de la profundidad del tanque (elemento C Figura 10), en el elemento de menú PROFUNDIDAD DE TANQUE.

**Nota importante:** El valor de profundidad del tanque que se muestra, se calcula a partir de la información mostrada: Profundidad de tanque C = profundidad de inmersión A + distancia medida hasta el fondo B Este cálculo se realiza de forma interna y puede arrojar resultados incorrectos si la profundidad de inmersión no se ingresa

correctamente.

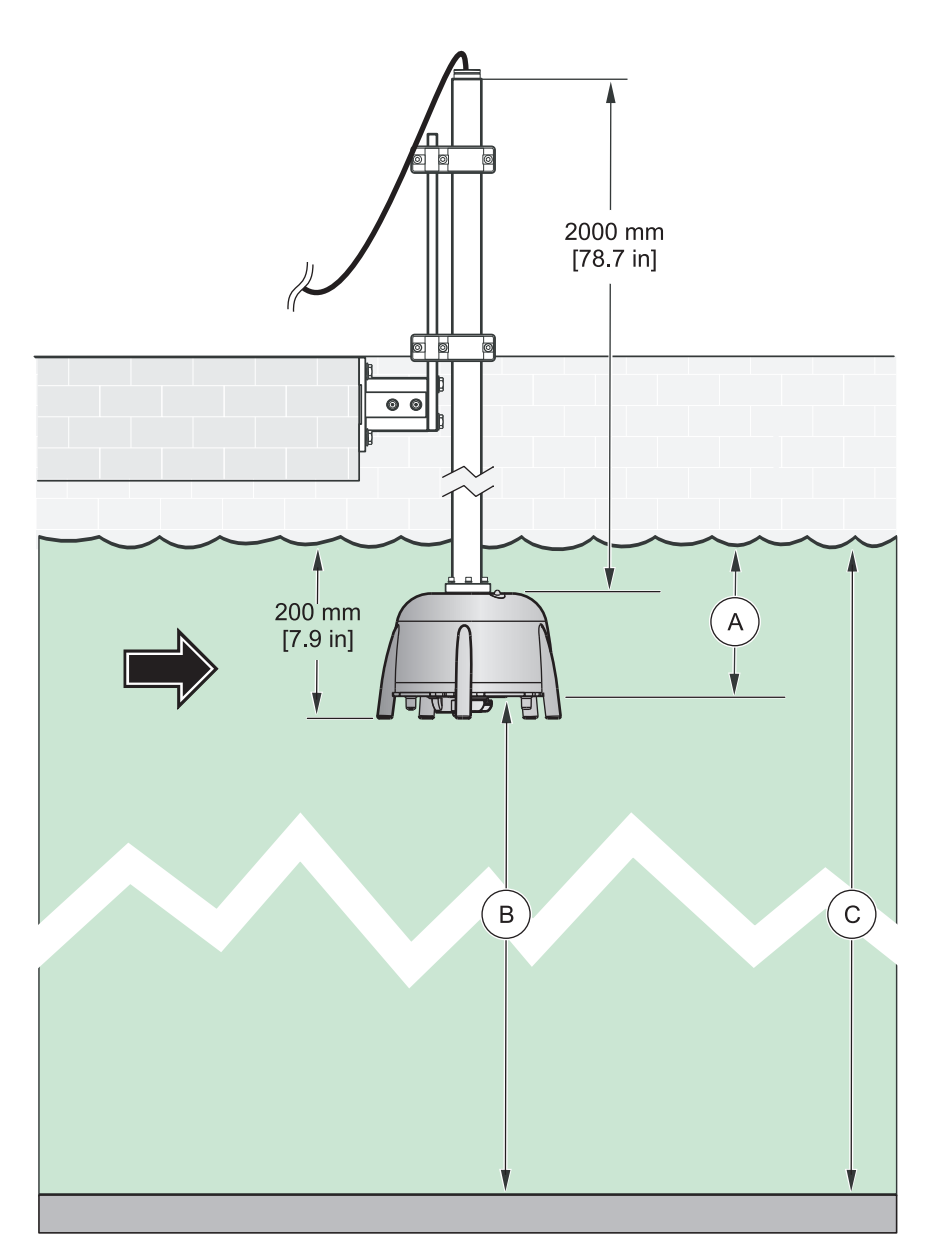

Figura 10 Profundidad de inmersión - profundidad del tanque

**Nota:** Si la lista de reflejos no contiene la profundidad del tanque (algo que es posible cuando hay mucha cantidad de lodo sobre el fondo), se debe determinar la profundidad del tanque de otra manera, por ejemplo, midiéndola.

*Nota importante:* El valor ingresado en el elemento de menú PROFUNDIDAD DE TANQUE no debe, en ningún caso, exceder la profundidad real del tanque. Esto podría arrojar valores de medición incorrectos.

Al determinar la ubicación adecuada de medición, es posible emplear el software de diagnóstico, SLUDGE DOCTOR, disponible opcionalmente (vea 7.2 Accesorios en la página 31). El software permite representar y guardar todos los perfiles gráficos de SONATAX sc en un intervalo de tiempo definido (entre 5 minutos y 2 horas).

Además, el software muestra y guarda todas las mediciones importantes y los parámetros de configuración, como la lista de reflejos, los valores medidos, los valores límite y las opciones avanzadas de configuración, como el tiempo de respuesta, la frecuencia, la amplitud, el ángulo y la temperatura.

Obtenga más información en el *manual de usuario de SLUDGE DOCTOR DOC013.98.90411*.

#### 3.4.2 Instalación del sensor

**Nota:** Obtenga más detalles sobre cómo instalar el sensor en las instrucciones de instalación.

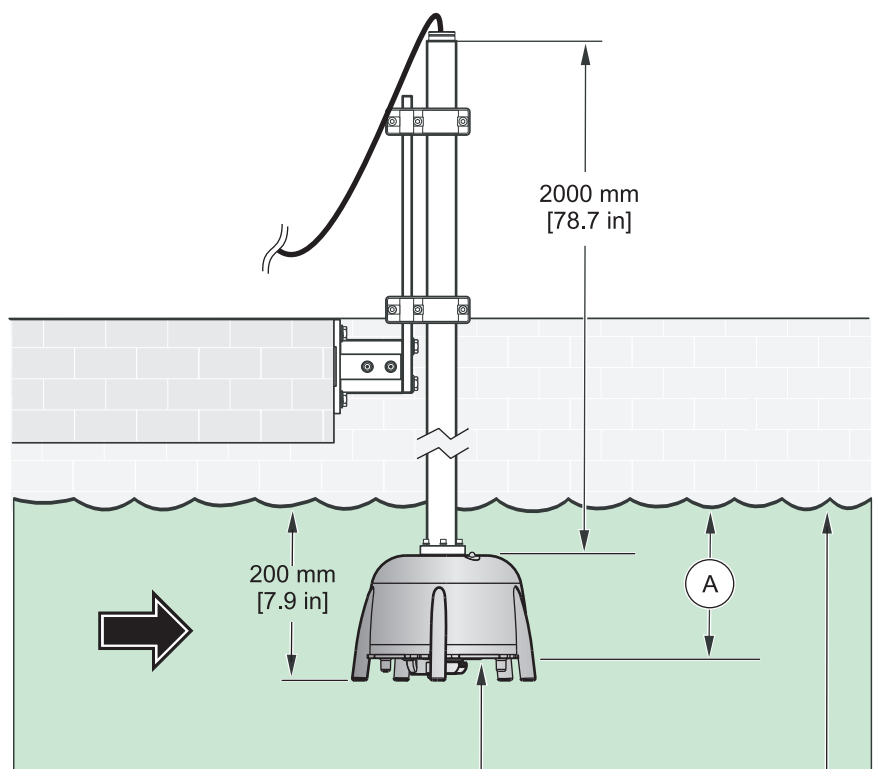

Figura 11 Instalación del sensor

## 3.5 Configuración avanzada

En el menú CONFIG SENSOR \> CALIBRAR \> Menú CONFIG AVZ., se encuentran los parámetros especiales de la sonda.

Se seleccionan los valores de configuración predeterminados de estos parámetros de modo que no se deban realizar correcciones

en la mayoría de las aplicaciones. En casos excepcionales, estos parámetros se deben adaptar de acuerdo con la aplicación.

Los ejemplos a continuación muestran perfiles de lodo típicos.

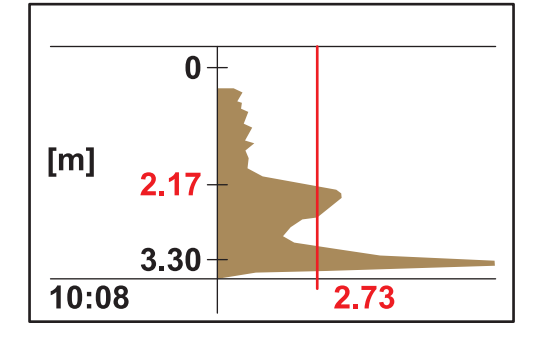

**Ejemplo 1:** Espesador previo con capa de separación sin impurezas, pero esporádicamente vacío.

La imagen muestra un espesador con un perfil sin impurezas. Las señales por encima del nivel de lodo provocadas por el agua turbia no alteran la medición.

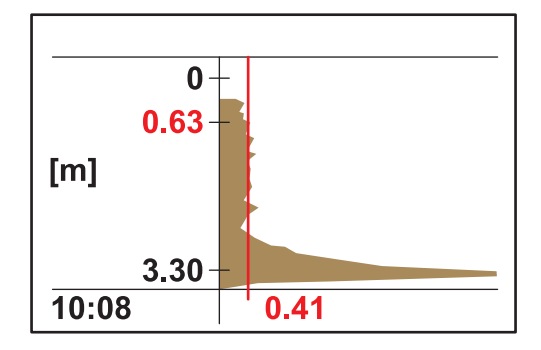

El mismo espesador está vacío en esta imagen. El umbral se ajusta automáticamente a las señales del agua turbia. El valor de medición registrado a 0,63 metros es incorrecto.

Medición registrada:

Aumente los ajustes de configuración de CONFIG AVZ.\> UMBRAL LL AUTO de 0,3 a 1,0

**Nota:** UMBRAL LL. AUTO devuelve el valor más bajo posible que pueda admitir el umbral.

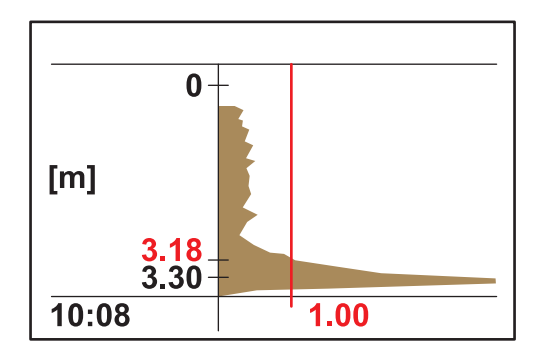

La imagen muestra el espesador vacío luego de haber realizado los ajustes. El resultado 3,18 m es correcto.

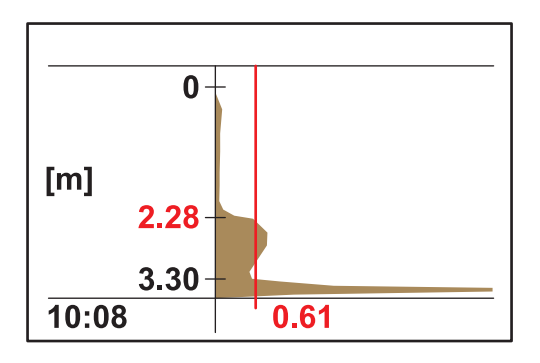

**Ejemplo 2:** Aplicación con una capa de separación sin impurezas, pero con una señal débil.

Muy bajo nivel o nula señal de interferencia a través del agua turbia por sobre la capa de separación. La señal del eco 0,61 está por encima del UMBRAL LL. AUTO (configuración previa 0,3) y permite obtener un valor de medición correcto de 2,28 m.

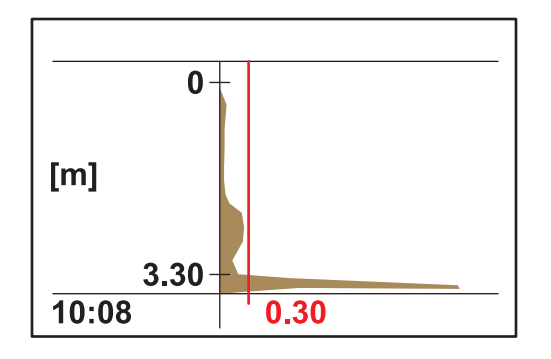

Muy bajo nivel a nula señal de interferencia a través del agua turbia por sobre la capa de separación. Señal máxima del eco <0,3. En lugar del valor de medición correcto, solo se encuentra el fondo del tanque.

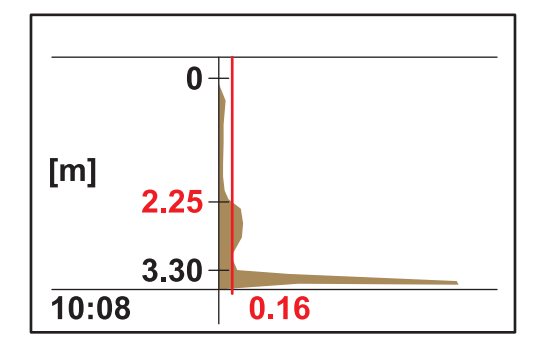

Aumente los ajustes de configuración de las opciones CONFIG AVZ. \> UMBRAL LL AUTO de 0,3 a 0,1 El umbral 0,16 encuentra el valor de medición correcto 2,25 m.

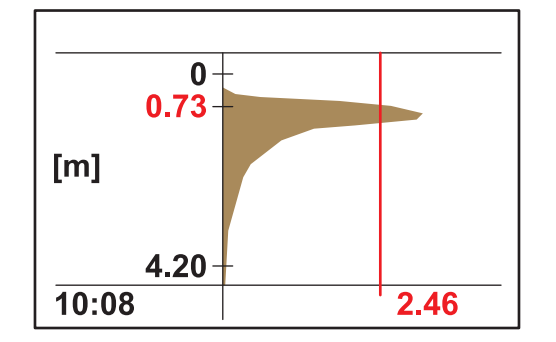

**Ejemplo 3:** Espesador u otra aplicación con una muy alta concentración de lodo hasta justo por debajo de la superficie del agua. El eco se absorbe en la capa superior de lodo:

En esta aplicación, la señal del fondo ya no se detecta debido a la alta absorción de la señal ultrasónica. El valor de medición que se muestra 0,73 es correcto. No es necesario realizar ningún ajuste en la opción CONFIG AVZ.

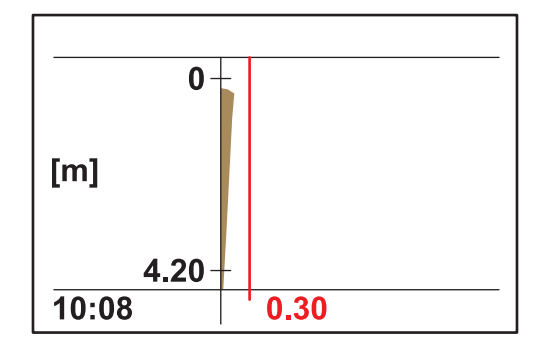

Si el nivel de lodo aumenta hasta sobrepasar el rango de medición (el cual comienza en 0,2 metros por debajo del sensor), puede suceder que no se detecte ningún nivel de lodo (mensaje de error de MEDICIÓN DE SENSOR). En este caso, se debe verificar la aplicación.

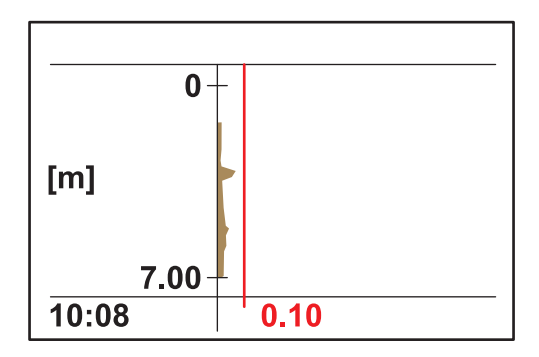

**Ejemplo 4:** Aplicación con mucha profundidad de tanque y capa de separación sin impurezas, pero con alta absorción del ultrasonido por materias turbias por encima de la capa de separación.

La absorción es tan alta que no se detecta ningún nivel de profundidad de inmersión de 0,2 m y UMBRAL LL AUTO 0,1 (mensaje de error de MEDICIÓN DE SENSOR)

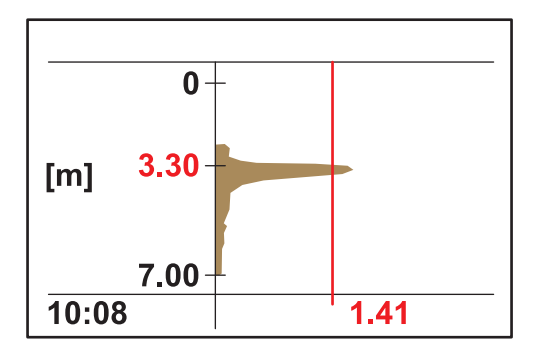

Luego de realizar los ajustes de configuración de profundidad de inmersión CONFIG SENSOR \> CALIBRAR \> PROFUNDIDAD DE INMERSIÓN a 3 m, se puede determinar de forma precisa el nivel de lodo en 3,30. La señal del eco 1,41 muestra que existe una capa de separación sin impurezas.

**Nota:** Luego de ajustar la profundidad de inmersión, se debe verificar la configuración del fondo del tanque (CONFIG SENSOR \> CALIBRAR \> PROFUNDIDAD DEL TANQUE)

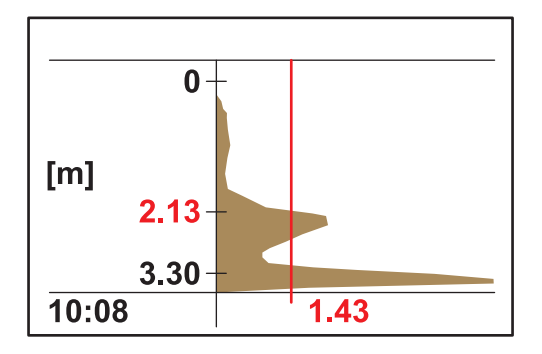

**Ejemplo 5:** Aplicación con una capa de separación sin impurezas, pero con señal de interferencia por sobre la capa de separación (por ejemplo, un sumergidor).

Perfil ideal, valor de medición correcto.

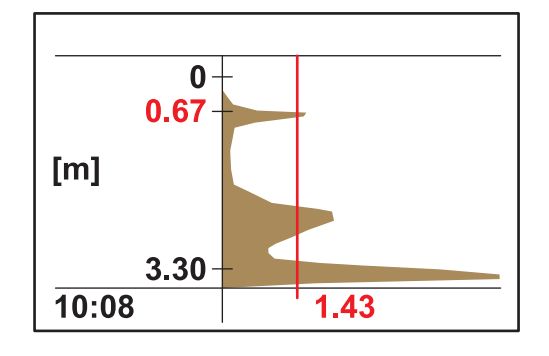

El mismo punto de medición con interferencia esporádica del eco a una profundidad de tanque de 0,67 m. El valor de medición es incorrecto.

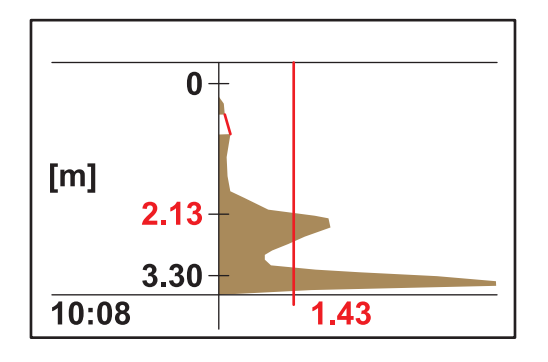

Evite la interferencia en CONFIG SENSOR \> CALIBRAR \> CONFIG \> OCULTAR en el rango de 0,5–0,8 m. El sensor ignora todas las señales en este rango y encuentra el valor de medición correcto en 2,13 m.

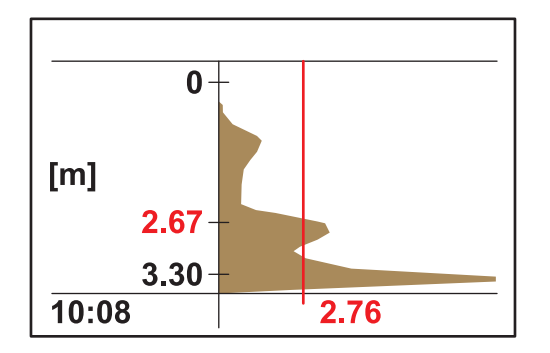

**Ejemplo 6:** Aplicación con capa de separación sin impurezas y nube de lodo por sobre la capa de separación.

En esta aplicación, se debe medir la capa de separación y la nube de lodo se debe ignorar (por ejemplo, un espesador previo).

Sin cambios en la configuración predeterminada. El umbral automático detecta la capa de separación. El eco de la nube de lodo es menor que el eco de la nube de lodo.

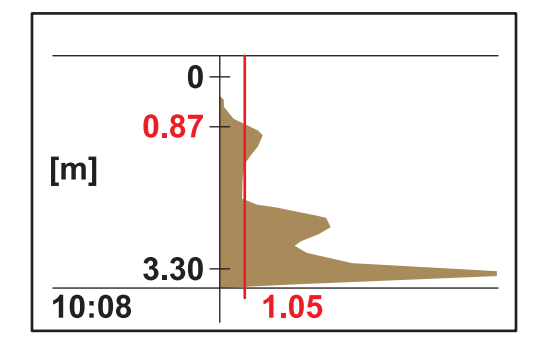

La imagen muestra el mismo perfil que antes pero con otro umbral y otro valor de medición.

En esta aplicación, la nube de lodo se debe medir como un sistema de advertencia temprana (por ejemplo, flujo de lodo en el tanque de clarificación final).

Cambie el umbral automático en las opciones CONFIG SENSOR > CALIBRAR > CONFIG AVZ. > UMBRAL AUTO a 25 %. El umbral automático detecta la nube de lodo.

El software de diagnóstico, SLUDGE DOCTOR, disponible opcionalmente, puede ser útil para establecer los parámetros especiales de la sonda (vea 7.2 Accesorios en la página 31). El software permite representar y guardar todos los perfiles de gráficos de SONATAX sc en un intervalo de tiempo definido (entre 5 minutos y 2 horas).

Además, el software muestra y guarda todas las mediciones importantes y los parámetros de configuración, como la lista de reflejos, los valores medidos, los valores límite y las opciones avanzadas de configuración, como el tiempo de respuesta, la frecuencia, la amplitud, el ángulo y la temperatura.

Obtenga más información en el *manual de usuario de SLUDGE DOCTOR DOC013.98.90411*.

### 4.1 Uso del controlador sc

Antes de utilizar el sensor con un controlador sc, familiarícese con el método operativo del controlador. Familiarícese con la navegación a través del menú y con las funciones de menú. Es posible encontrar información adicional en el manual de usuario del controlador.

### 4.2 Registro de los datos enviados por el sensor

El controlador sc ofrece un registro de datos y de eventos para cada sensor. El registro de datos almacena datos de medición a intervalos que pueden seleccionarse. El registro de eventos contiene un gran número de eventos que ocurren en los dispositivos, como cambios en la configuración, alarmas, advertencias, etc. El registro de datos y el registro de eventos se pueden leer en un formato CSV. Consulte el manual de usuario del controlador para obtener más información sobre la descarga del registro.

### 4.3 Configuración del sensor

Durante la configuración inicial del sensor, seleccione el parámetro que corresponda al instrumento.

#### 4.3.1 Cambio del nombre del sensor

La primera vez que se instala un sensor, el número de serie se muestra como la ubicación de medición (o nombre del sensor). Es posible cambiar la ubicación de medición de la siguiente manera:

- 1. En el menú principal, seleccione CONFIG SENSOR y confirme la selección.
- 2. Si hay más de un sensor conectado, seleccione el sensor requerido y confirme la selección.
- 3. Seleccione CONFIGURAR y confirme la selección.
- **4.** Seleccione EDITAR NOMBRE y cambie el nombre. Vuelva al menú de configuración del sensor al confirmar o cancelar.

# 4.4 Menú ESTADO DEL SENSOR

Selección de SONATAX sc (si hay varios sensores conectados)

| SONATAX sc |              |                                                                          |
|------------|--------------|--------------------------------------------------------------------------|
|            | ERRORES      | Enumera los mensajes de error; vea 6.2 Mensajes de error en la página 29 |
|            | ADVERTENCIAS | Enumera las advertencias; vea 6.3 Advertencias en la página 30           |

## 4.5 Menú CONFIG SENSOR

Selección de SONATAX sc (si hay varios sensores conectados)

CALIBRAR

Selección de SONATAX sc (si hay varios sensores conectados)

| PROFUNDIDAD DE<br>INMERSIÓN |        | DIDAD DE<br>ÓN | Profundidad de inmersión de la parte inferior de la sonda (vea 3.4.1.2 Cómo determinar una ubicación de medición en la página 13).<br>Opción de configuración: 0,1 m a 3 m (0,3 pies a 9.8 pies)                                                                                                    |
|-----------------------------|--------|----------------|----------------------------------------------------------------------------------------------------|
| LIS                         | STA DE | REFLEJOS       | Muestra la lista de reflejos. Se puede iniciar una nueva medición.<br>Se muestra una lista de todos los cuerpos sólidos detectados que reflejaron de<br>forma clara el impulso ultrasónico. La profundidad de medición se muestra en<br>metros o en pies y la fuerza de la señal reflejada se expresa en %, relacionado con<br>la señal más fuerte de la lista. Esta lista contiene mayormente el fondo del tanque.<br>Si existen reflejos intensos entre la superficie y el fondo del tanque (por ejemplo<br>debido a la presencia de tuberías, placas, etc.), se debe considerar si es posible<br>encontrar otra ubicación que ofrezca mejores condiciones. |
| PR<br>TA                    | OFUNI  | DIDAD DE       | Ingreso de la profundidad del fondo (vea 3.4.1.2 Cómo determinar una ubicación de medición en la página 13).<br>Opción de configuración: 1.00 m a 12 m (3,3 pies a 39,4 pies)                                                                                                    |
| LIS                         | STA DE | PERFILES       | Se calcula y se muestra un perfil a partir del eco de ultrasonido para las diferentes profundidades, como fuerza de perfil. El perfil es similar en su curva al perfil TS del tanque. En un contenido medio de sólidos, los valores están en el orden de 1. Se puede iniciar una nueva medición (vea Figura 3 en la página 8).                                                                                                    |
| СС                          | NFIGU  | IRACIÓN AVZ.   |                                                                                                    |
|                             | FACT   | OR             | <ul> <li>Factor de corrección para la velocidad del sonido.</li> <li>Opción de configuración: 0,3 a 3,0, configuración predeterminada 1,0</li> <li>Solo se debe realizar un cambio del factor predeterminado si la velocidad del sonido local en el líquido se desvía de la velocidad del sonido en el agua:</li> <li>Factor (líquido) = velocidad del sonido (líquido)/velocidad del sonido (agua)</li> <li><b>Nota:</b> En aplicaciones en agua, el factor debe permanecer en 1,0.</li> </ul>                                                                                                    |
|                             | UMBF   | RAL AUTO       | Con la función de umbral automático, el sistema se adapta completamente a las<br>condiciones del entorno y modifica automáticamente la sensibilidad para garantizar<br>el nivel de precisión más alto.<br>Recomendación: 75 %<br>Opción de configuración: 1-95 %                                                                                                    |
|                             | UMBF   | RAL LL. AUTO   | UMBRAL LL. AUTO corresponde al valor más bajo posible que pueda admitir el<br>umbral.<br>Opción de configuración: 0,1 a 1,0, recomendación0,3                                                                                                    |
|                             | OCUL   | .TAR           | Si instalaciones fijas u otros factores interfieren a determinadas profundidades del tanque, este rango se puede ocultar y su señal de eco se ignora completamente. Opción de configuración: ON (encendida), OFF (apagada)                                                                                                    |
|                             |        | INICIO         | Límite superior del rango que se debe ocultar.<br>Solo activo cuando OCULTAR está activado.                                                                                                    |
|                             |        | FIN            | Límite inferior del rango que se debe ocultar.<br>Solo activo cuando OCULTAR está activado.                                                                                                    |
|                             | VALO   | R ORIGINAL     | Restablezca la configuración de fábrica para todos los parámetros específicos de la sonda. Esto solo sucede luego de que se genere un aviso de seguridad.                                                                                                    |

Selección de SONATAX sc (si hay varios sensores conectados)

#### CONFIGURAR

| EDITAR NOMBRE   | Es posible editar (hasta 16 caracteres)<br>Configuración de fábrica: número de dispositivo                                                                                                    |
|-----------------|----------------------------------------------------------------------------------------------------|
| PARÁMETRO       | El resultado de medición se puede mostrar como el nivel de lodo (como la distancia del lodo desde la superficie del agua) o como la altura de lodo (como la distancia desde el fondo del tanque). Para calcular la altura de lodo, se usa la profundidad del tanque especificada en el elemento de menú PROFUNDIDAD DE TANQUE. (Altura de lodo = profundidad de tanque – nivel de lodo)<br>Opción de configuración: nivel de lodo, altura de lodo |
| UNIDS DE MED    | Dimensión del resultado de medición.<br>Opción de configuración: metros, pies                                                                                                    |
| INTERV LIMPIEZA | Intervalo de rasqueta,<br>Recomendación: 15 minutos<br>Opción de configuración: 1 minuto a 1 hora                                                                                                    |
| TIEMPO REPUESTA | Integración del valor de medición. En caso de fluctuaciones en los valores de<br>medición, se recomienda integrar durante un largo tiempo, por ejemplo, durante<br>300 segundos.<br>Opción de configuración: 10 a 1800 segundos                                                                                                    |
| INTERV. REG.    | El intervalo del registro de datos interno.<br>Opción de configuración: 1, 2, 3, 4, 5, 6, 10, 15, 30 minutos                                                                                                    |
| VALOR ORIGINAL  | Restablezca la configuración de fábrica para todos los elementos de menú<br>enumerados más arriba. Esto solo sucede luego de que se genere un aviso de<br>seguridad.                                                                                                    |

Selección de SONATAX sc (si hay varios sensores conectados)

#### TEST/MANT

| 01/1           |                         |                                                                                                    |  |
|----------------|-------------------------|----------------------------------------------------------------------------------------------------|--|
| INF            | O. SENSOR               |                                                                                                    |  |
|                | NOMBRE SENSOR           | Pantalla del nombre del dispositivo.                                                                                                    |  |
|                | EDITAR NOMBRE           | Pantalla de la ubicación que se puede seleccionar (configuración de fábrica: número de dispositivo).                                                                                                    |  |
|                | NUMERO SERIE.           | Número del dispositivo                                                                                                    |  |
|                | MODELO                  | Referencia del del sensor.                                                                                                    |  |
|                | VERSIÓN DE<br>HARDWARE  | Estado de producción de la tarjeta del circuito principal                                                                                                    |  |
|                | VERSIÓN DE<br>SOFTWARE  | Versión de software del sensor                                                                                                    |  |
| CC             | NTADOR                  |                                                                                                    |  |
|                | CONTADOR DE<br>RASQUETA | Contador hacia atrás para procesos de limpieza del perfil de rasqueta.<br>Luego de que expira el contador, se muestra un mensaje de advertencia. En caso<br>de un cambio de rasqueta, se debe restablecer el contador. |  |
|                | TIEMPO TOTAL            | Contador de horas de funcionamiento                                                                                                    |  |
|                | MOTOR                   | Contador hacia adelante para el proceso de limpieza con rasqueta.                                                                                                    |  |
|                | TEST/MANT               | Fecha del último mantenimiento realizado.                                                                                                    |  |
| CAMBIAR PERFIL |                         | En el cambio de perfil de rasqueta, el brazo de rasqueta se mueve a la posición central. En esta posición, es posible quitar el brazo de rasqueta e instalarlo sin inconvenientes.                                     |  |

| TEST/N | TEST/MANT         |                                                                                                    |  |
|--------|-------------------|----------------------------------------------------------------------------------------------------|--|
| SE     | ÑALES             |                                                                                                    |  |
|        | HUMEDAD           | Indicador de la presencia de agua en la sonda.                                                                                                    |  |
|        | TEMPERATURA       | La temperatura del agua circundante expresada en °C o °F.                                                                                                    |  |
|        | ÁNGULO DE SENSOR  | Desvío del eje de la sonda de la posición perpendicular en grados.                                                                                                    |  |
|        | LISTA DE ECOS     | La señal de eco recibida en dígitos (unidades del convertidor AD) se muestra en lsa<br>profundidades de medición correspondientes en una lista. El primer elemento a<br>0 metros muestra la fuerza del pulso de transmisión.<br>Se puede comenzar una nueva medición.                                                                                                |  |
|        | LISTA DE PERFILES | Se calcula y se muestra un perfil a partir del eco de ultrasonido para las<br>profundidades correspondientes respectivamente, como fuerza de perfil. El perfil es<br>similar en su curva al perfil TS del tanque. En un contenido promedio de sólidos, los<br>valores están en el orden de 1.<br>Se puede comenzar una nueva medición. (Vea Figura 3 en la página 8) |  |
|        | LISTA DE REFLEJOS | Muestra la lista de reflejos. Se puede iniciar una nueva medición. Consulte LISTA<br>DE REFLEJOS en la página 22                                                                                                    |  |
|        | FRECUENCIA        | Se muestra la frecuencia de resonancia del transductor de ultrasonido.                                                                                                    |  |

Selección de SONATAX sc (si hay varios sensores conectados)

| AMPLITUD DEL<br>DIAGNÓSTICO | Se muestra el voltaje de resonancia del transductor de ultrasonido.                                                                                                    |
|-----------------------------|----------------------------------------------------------------------------------------------------|
| UMBRAL                      | Para determinar el nivel de lodo, el perfil se calcula desde el eco ultrasónico. A grandes rasgos, esto devuelve el contenido de sólidso a diferentes profundidades del tanque. El nivel de lodo se asigna a la profundidad de tanque en el punto donde el perfil sobrepasa el umbral por primera vez.                                                                                        |
| MOSTRAR AMPL.               | Durante la activación, se muestra el perfil de resonancia del transductor de<br>ultrasonido en lugar del perfil de lodo (LISTA DE PERFILES) como un gráfico en la<br>ventana de medición (solo válido en sc1000). El perfil de resonancia se puede<br>ACTIVAR o DESACTIVAR.<br>Una vez desactivado, se muestra nuevamente el perfil de lodo (LISTA DE<br>PERFILES) en la ventana de medición. |

# A PELIGRO

Peligros diversos. Solo el personal cualificado debe realizar las tareas descritas en esta sección del documento.

Dentro de la sonda no hay componentes que puedan ser reparados por el usuario. La abertura de la sonda por parte del usuario revoca la garantía del fabricante, además de poder causar problemas de funcionamiento.

La limpieza del transductor de ultrasonido es fundamental para obtener resultados de medición precisos.

La rasqueta instalada puede quitar todas las impurezas bajo circunstancias normales y si la selección del intervalo de la rasqueta no es demasiado extenso (30 minutos).

Si la verificación periódica (mensual) del cabezal de la sonda y de la rasqueta indica la presencia de suciedad, desgaste de la goma de rasqueta o defecto, se debe limpiar el cabezal de la sonda, o bien, cambiar el perfil de la rasqueta o la pieza defectuosa.

## 5.1 Tareas de mantenimiento

Use los intervalos de mantenimiento de Tabla 3.

| Tabla 3 | Programa | de | mantenimiento |
|---------|----------|----|---------------|
|         |          | ~~ |               |

| Intervalo de tiempo                                                        | Medida                                        |  |  |
|----------------------------------------------------------------------------|-----------------------------------------------|--|--|
| Mensualmente                                                               | Inspección visual, limpieza, de ser necesario |  |  |
| Anualmente, como mucho, luego de 20.000 ciclos de<br>limpieza con rasqueta | Cambie la goma de rasqueta                    |  |  |

# 5.2 Cambio de rasqueta

# ATENCIÓN

Respete las regulaciones locales relevantes para prevención de accidentes. Use guantes de protección cuando sea necesario durante el proceso de cambio de la goma de la rasqueta.

1. Vaya a CONFIG SENSOR \> TEST/MANT \> REEMPLAZAR PERFIL.

El brazo de la rasqueta (consulte el elemento 3 en Figura 12) se desplaza al cambio de rasqueta hacia la posición central.

- **2.** Quite el tornillo guía (consulte el elemento 2 en Figura 12) y quite el brazo de la rasqueta.
- **3.** Tire del perfil hacia adelante (consulte el elemento 1 en Figura 12) para sacarlo del brazo de la rasqueta.
- **4.** Deslice un nuevo perfil de rasqueta con la parte biselada frontal dentro de la guía.

**5.** Vuelva a instalar el brazo de rasqueta y a ajustar el tornillo guía manualmente.

**Nota:** Solo ajuste los tornillos de forma manual hasta que oiga que los enganches de seguridad encajan en su lugar 2 o 3 veces.

**6.** Seleccione ACEPTAR para que el brazo de rasqueta vuelva automáticamente a su posición inicial.

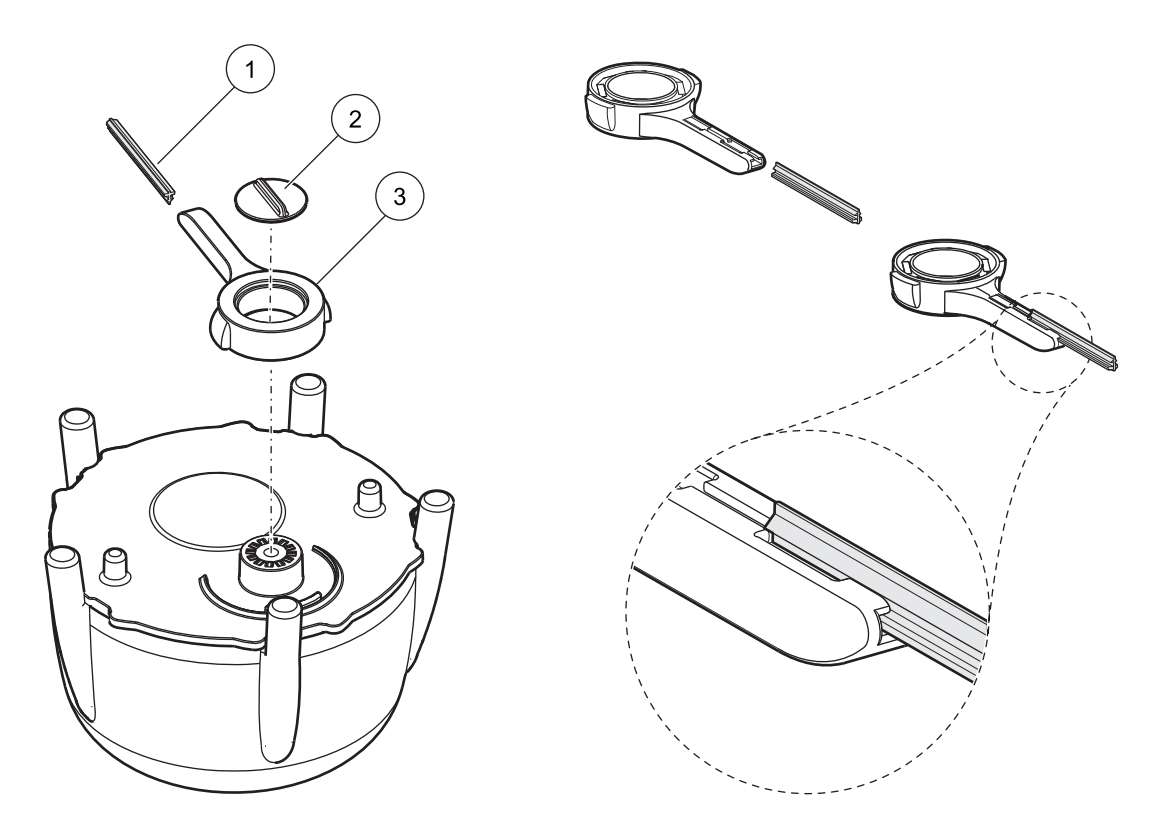

Figura 12 Unidad de rasqueta

| 1 | Elemento de la rasqueta | 3 | Brazo de rasqueta |
|---|-------------------------|---|-------------------|
| 2 | Tornillo guía           |   |                   |

# 5.3 Limpieza

De ser necesario, use agua y un cepillo adecuado para quitar partículas contaminantes de la sonda o del brazo de la rasqueta.

Limpie el transductor de ultrasonido cuidadosamente con agua y un paño que no genere pelusas.

# 6.1 LED de estado de funcionamiento

El sensor está instalado en el lado superior y está equipado con un LED, que brinda información sobre el estado de funcionamiento.

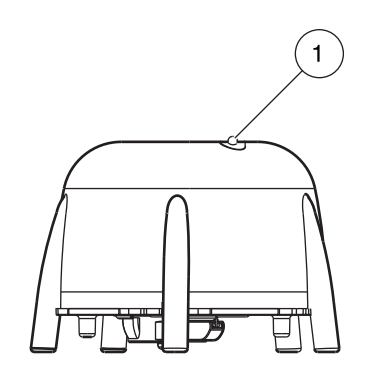

#### Figura 13 LED de estado de funcionamiento

1 LED de estado de funcionamiento

#### Tabla 4 Estado del sensor

| LED verde                   | Sin errores ni advertencias                                                                                             |
|-----------------------------|----------------------------------------------------------------------------------------------------|
| LED verde/rojo intermitente | Sonda en funcionamiento; sonda muy desviada de la posición perpendicular; el valor de medición se retiene; no hay error |
| LED rojo                    | Error                                                                                                    |
| LED apagada                 | Sin funciones de dispositivo                                                                                            |

### 6.2 Mensajes de error

En caso de error, se muestra un mensaje de error en el controlador. Puede encontrar mensajes de error y notas sobre la resolución de errores en Tabla 5.

#### Tabla 5 Mensajes de error

| Mensaje de error                                                                                                    | Razón                                                                                                    | Resolución                                                                                                    |
|----------------------------------------------------------------------------------------------------|----------------------------------------------------------------------------------------------------|----------------------------------------------------------------------------------------------------|
| La LISTA DE PERFILES y los gráficos en<br>sc1000 es inferior al valor programado para<br>UMBRAL LL AUTO. en toda la profundidad del<br>tanque, o bien, el transductor de ultrasonido<br>está contaminado o no está sumergido. |                                                                                                    | Verifique los datos del dispositivo, la<br>profundidad de inmersión, la profundidad de<br>fondo y la configuración avanzada. Verifique<br>la instalación y quite las sustancias<br>contaminantes. |
|                                                                                                    | No se detecta la posición de la rasqueta. La rasqueta está en la posición central (luego de que se realiza un cambio de rasqueta). | Inicio de un proceso de limpieza con rasqueta                                                                                                    |
| POS. DESCONOCIDA                                                                                                    | Placa defectuosa de barrera óptica                                                                                                 | Solicite servicio                                                                                                    |
|                                                                                                    | Aplicación con partículas que bloquean la rasqueta.                                                                                | Limpieza del transductor de ultrasonido y del sistema de rasqueta.                                                                                                    |
| DIAGNÓSTICO<br>AMPLITUD                                                                                                    | Error interno                                                                                                    | Solicite servicio                                                                                                    |
| HUMEDAD                                                                                                    | Valor de humedad > 10                                                                                                    | Solicite servicio                                                                                                    |

| Mensaje de error Razón |                                                                                           | Resolución               |
|------------------------|-------------------------------------------------------------------------------------------|--------------------------|
|                        | La sonda está a más de 20° de la posición<br>perpendicular y durante más de 180 segundos. | Verifique la instalación |
| ANGOLO DE SENSOR       | Sensor de posición calibrado de forma<br>incorrecta                                       | Solicite servicio        |
| ERROR DEL SISTEMA      | RAM defectuosa.                                                                           | Solicite servicio        |

Tabla 5 Mensajes de error

### 6.3 Advertencias

En caso de advertencia, se muestra un mensaje de advertencia en el controlador. Puede encontrar advertencias y notas sobre la resolución de advertencias en Tabla 6.

#### Tabla 6 Advertencias

| Mensaje de advertencia | Razón                                     | Resolución                        |  |
|------------------------|-------------------------------------------|-----------------------------------|--|
| CAMBIAR PERFIL         | El contador del perfil de rasqueta expiró | Cambie el elemento de la rasqueta |  |

# 6.4 SLUDGE DOCTOR, (software de diagnóstico para SONATAX sc)

SLUDGE DOCTOR es un software de diagnóstico, disponible opcionalmente, que se utiliza con la sonda SONATAX sc junto con los controladores sc100, sc200 o sc1000. El software permite representar y guardar todos los perfiles gráficos de SONATAX sc en un intervalo de tiempo definido (entre 5 minutos y 2 horas).

Además, el software muestra y guarda todas las mediciones importantes y los parámetros de configuración, como la lista de reflejos, los valores medidos, los valores límite y las opciones avanzadas de configuración, como el tiempo de respuesta, la frecuencia, la amplitud, el ángulo y la temperatura.

Obtenga más información en el *manual de usuario de SLUDGE DOCTOR DOC013.98.90411*.

# 7.1 Piezas de repuesto

| Descripción                                                                               | Número | Número de pedido |
|-------------------------------------------------------------------------------------------|--------|------------------|
| SONATAX sc                                                                                | 1      | LXV431.99.00001  |
| 1 juego de rasquetas de silicona de repuesto<br>para sondas SONATAX/SONATAX sc (5 piezas) | 1      | LZX328           |
| Brazo de rasqueta                                                                         | 1      | LZY344           |
| Tornillo guía<br>(para sujetar el brazo de rasqueta)                                      | 1      | LZY345           |
| Manual de usuario (xx=código de idioma)                                                   | 1      | DOC023.xx.00117  |

# 7.2 Accesorios

| Descripción                                                         | Número de pedido |
|---------------------------------------------------------------------|------------------|
| Juego de fijación del eje, 0,35 m (1,15 pies)                       | LZX414.00.72000  |
| Juego de fijación del eje, 1 m (3,3 pies)                           | LZX414.00.71000  |
| Juego de fijación del montaje del riel                              | LZX414.00.73000  |
| Juego de fijación del borde del tanque                              | LZX414.00.70000  |
| Juego de fijación del puente de recuperadora                        | LZX414.00.74000  |
| Tirante de cadena de SONATAX sc                                     | LZX914.99.11300  |
| SLUDGE DOCTOR, software de diagnóstico sin cable de interfaz        | LZY801.99.00000  |
| SLUDGE DOCTOR, software de diagnóstico con cable de interfaz sc200  | LZY801.99.00010  |
| SLUDGE DOCTOR, software de diagnóstico con cable de interfaz sc1000 | LZY801.99.00020  |

| Nombre de etiqueta               | No.<br>registro | Tipo de datos    | Longit<br>ud | L/E | Descripción                                         |
|----------------------------------|-----------------|------------------|--------------|-----|-----------------------------------------------------|
|                                  | 40001           | Flotante         | 2            | 1   | Nivel de lodo medido en metros                      |
| NIVEL DE LODO nies               | 40003           | Flotante         | 2            |     | Nivel de lodo medido en pies                        |
| ALTURA DE LODO pico              | 40005           | Flotante         | 2            |     | Altura de lodo medida en metros                     |
| ALTURA DE LODO pies              | 40007           | Flotante         | 2            |     | Altura de lodo medida en pies                       |
| PROFUNDIDAD DE                   | 40009           | Flotante         | 2            | L/E | Profundidad de inmersión en metros                  |
| PROFUNDIDAD DE<br>INMERSIÓN pies | 40011           | Flotante         | 2            | L/E | Profundidad de inmersión en pies                    |
| FONDO m                          | 40013           | Flotante         | 2            | L/E | Profundidad de tanque en metros                     |
| FONDO pies                       | 40015           | Flotante         | 2            | L/E | Profundidad de tangue en pies                       |
| CONFIG PARÁMETRO                 | 40017           | Entero sin signo | 1            | L/E | Tipo de medición: nivel de lodo, altura de lodo     |
| UNIDS DE MED                     | 40018           | Entero sin signo | 1            | L/E | Dimensión ajustada: metros, pies                    |
| FACTOR                           | 40019           | Flotante         | 2            | L/E | Factor de corrección del valor medido: 0,9<br>- 1,1 |
| LIMPIEZA                         | 40021           | Entero sin signo | 1            | L/E | Estado de rasqueta                                  |
| ERROR                            | 40022           | Cadena           | 8            | R   | Error indicado                                      |
| EDITAR NOMBRE                    | 40022           | Cadena           | 8            | L/E | Nombre de la ubicación de la medición               |
| INTERV LIMPIEZA                  | 40030           | Entero sin signo | 1            | L/E | Intervalo de rasqueta                               |
| TIEMPO RESPUESTA                 | 40031           | Entero sin signo | 1            | L/E | Tiempo de respuesta: 10 - 1800 segundos             |
| OCULTAR                          | 40032           | Entero sin signo | 1            | L/E | Supresión: CON/DESC                                 |
| INICIO m                         | 40033           | Flotante         | 2            | L/E | Inicio de supresión en metros                       |
| INICIO pies                      | 40035           | Flotante         | 2            | L/E | Inicio de supresión en pies                         |
| FIN m                            | 40037           | Flotante         | 2            | L/E | Fin de supresión en metros                          |
| FIN pies                         | 40039           | Flotante         | 2            | L/E | Fin de supresión en pies                            |
| INTERV. REG.                     | 40041           | Entero sin signo | 1            | L/E | Intervalo de registro                               |
| UMBRAL AUTO                      | 40042           | Entero sin signo | 1            | L/E | Función de umbral automático<br>CON/DESC            |
| UMBRAL                           | 40043           | Flotante         | 2            | L/E | Valor de umbral (manual): 0,1 - 50                  |
| VENTANA                          | 40045           | Entero sin signo | 1            | L/E | Ventana                                             |
| CONT. RASQUETA                   | 40046           | Entero sin signo | 1            | L/E | Contador del elemento de la rasqueta                |
| NUMERO SERIE                     | 40047           | Cadena           | 6            | R   | Número de serie                                     |
| TEST/MANT                        | 40053           | Time2            | 2            | L/E | Fecha del último mantenimiento                      |
| PROGRAMAR                        | 40055           | Flotante         | 2            | L   | Versión de la aplicación                            |
| BOOTPROG.                        | 40057           | Real             | 2            | L   | Versión de Bootloader                               |
| ESTRUCTURA                       | 40059           | Entero sin signo | 1            | R   | Versión del driver de la estructura                 |
| FIRMWARE                         | 40060           | Entero sin signo | 1            | R   | Versión del driver del firmware                     |
| CONTENIDO                        | 40061           | Entero sin signo | 1            | R   | Versión del driver del registro                     |
| FormatMinSL m                    | 40062           | Flotante         | 2            | L   | Límite inferior del nivel de lodo en metros         |
| FormatMaxSL m                    | 40064           | Flotante         | 2            | L   | Límite superior del nivel de lodo en metros         |
| FormatMinSL pies                 | 40066           | Flotante         | 2            | L   | Límite inferior del nivel de lodo en pies           |
| FormatMaxSL pies                 | 40068           | Flotante         | 2            | L   | Límite superior del nivel de lodo en pies           |
| FormatMinSH m                    | 40070           | Flotante         | 2            | L   | Límite inferior de la altura de lodo en metros      |

#### Tabla 7 Registro modbus del sensor

| Nombre de etiqueta      | No.<br>registro | Tipo de datos    | Longit<br>ud | L/E | Descripción                                       |
|-------------------------|-----------------|------------------|--------------|-----|---------------------------------------------------|
| FormatMaxSH m           | 40072           | Flotante         | 2            | L   | Límite superior de la altura de lodo en<br>metros |
| FormatMinSH pies        | 40074           | Flotante         | 2            | L   | Límite inferior de la altura de lodo en pies      |
| FormatMaxSH pies        | 40076           | Flotante         | 2            | L   | Límite superior de la altura de lodo en pies      |
| HUMEDAD                 | 40078           | Entero sin signo | 1            | R   | Señal de humedad                                  |
| TEMPERATURA             | 40079           | Entero           | 1            | R   | Señal de temperatura en °C                        |
| ÁNGULO DE SENSOR        | 40080           | Entero sin signo | 1            | R   | Señal de la posición de la sonda en<br>grados     |
| FRECUENCIA              | 40081           | Entero           | 1            | R   | Señal de la frecuencia de resonancia en<br>hertz  |
| DIAGNÓSTICO<br>AMPLITUD | 40082           | Entero           | 1            | R   | Señal del voltaje de resonancia en voltios        |

### Tabla 7 Registro modbus del sensor

#### HACH COMPANY World Headquarters

P.O. Box 389, Loveland, CO 80539-0389 U.S.A. Tel. (970) 669-3050 (800) 227-4224 (U.S.A. only) Fax (970) 669-2932 orders@hach.com www.hach.com

#### HACH LANGE GMBH

Willstätterstraße 11 D-40549 Düsseldorf, Germany Tel. +49 (0) 2 11 52 88-320 Fax +49 (0) 2 11 52 88-210 info-de@hach.com www.de.hach.com

#### HACH LANGE Sàrl

6, route de Compois 1222 Vésenaz SWITZERLAND Tel. +41 22 594 6400 Fax +41 22 594 6499

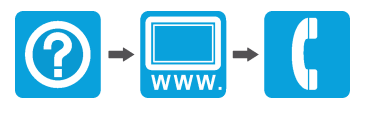

© Hach Company/Hach Lange GmbH, 2006, 2010, 2012, 2022. Reservados todos los derechos. Impreso en Alemania.